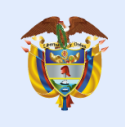

## Manual para el registro de información presupuestal en el aplicativo TRAZA

### Ministerio de Hacienda y Crédito Público

Dirección General de Presupuesto Público Nacional

Bogotá D.C. Marzo de 2020

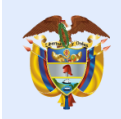

# Contenido

| 1. | Alc   | cance                                                           | 3  |
|----|-------|-----------------------------------------------------------------|----|
| 2. | Re    | esponsable del registro                                         | 3  |
| 3. | As    | spectos a tener en cuenta                                       | 4  |
| 4. | So    | bre el registro de información de funcionamiento                | 4  |
| 5. | Pro   | ocedimiento                                                     | 6  |
|    | 5.1.  | Ingreso al sistema                                              | 6  |
|    | 5.2.  | Registrar información reporte de trimestre y cierre de vigencia | 7  |
|    | 5.3.  | Registrar reporte de inicio de la vigencia                      | 10 |
|    | 5.4.8 | Seguimiento Histórico                                           | 12 |
|    |       |                                                                 |    |

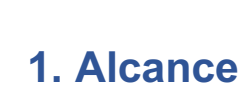

Este manual tiene como propósito facilitar el registro de información presupuestal de los gastos de funcionamiento de cada una de las políticas públicas para la atención de 1) los pueblos indígenas, comunidades negras, afros, raizales, palenqueros y Rrom, 2) la construcción de paz y 3) la equidad para la mujer.

En cumplimiento de los artículos 219, 220 y 221 del Plan Nacional de Desarrollo (PND) 2018-2022 "Pacto por Colombia, Pacto por la Equidad" el Ministerio de Hacienda y Crédito Público – MHCP pone a disposición de las entidades el Aplicativo TRAZA, aplicativo en el cual, las entidades que hacen parte del Presupuesto General de la Nación y que a su vez tienen competencias en la ejecución de dichas políticas, registraran esta información.

## 2. Responsable del registro

El emprendimiento es de todos

- Solo podrá acceder al aplicativo la persona asignada como responsable del reporte según la respuesta dada a la circular externa 030 del 27 de diciembre del 2019.
- Para la creación y/o modificación de un usuario, la Oficina Asesora de Planeación dela entidad deberá remitir la solicitud al correo electrónico <u>traza@minhacienda.gov.co</u>. En el correo se debe proporcionar nombre completo del servidor público, cargo, número de teléfono con su extensión, número de cédula y correo institucional.
- Enlace de acceso al sistema: <u>www.traza.minhacienda.gov.co</u>

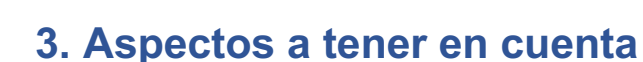

El emprendimiento

es de todos

- La información presupuestal correspondiente al reporte de cierre de vigencia presupuestal comprende la información de apropiación final, compromisos, obligaciones y pagos con corte a 31 de diciembre de la vigencia inmediatamente anterior a la vigencia de reporte (periodo t-1).
- La información presupuestal correspondiente al reporte de inicio de vigencia presupuestal comprende la apropiación inicial que se proyecta para el periodo 01 de enero a 31 de diciembre de la vigencia en la cual se realiza el reporte-programación presupuestal.
- El informe presupuestal (apropiación y ejecución) correspondiente al reporte trimestral de la vigencia de reporte comprende:
  - Trimestre I: 01 enero 31 marzo de la vigencia actual
  - Trimestre II: 01 enero 30 junio de la vigencia actual
  - Trimestre III: 01 enero 30 septiembre de la vigencia actual
  - Trimestre IV: 01 enero -31 diciembre de la vigencia actual (reporte de cierre de vigencia presupuestal)
- El reporte de información estará en línea con el Decreto 412 de 2018<sup>1</sup> y la Resolución 042 de 20 de diciembre del 2019 expedida por el Ministerio de Hacienda y Crédito Público, que establecieron el Catálogo de Clasificación Presupuestal - CCP en armonía con estándares internacionales para el Presupuesto General de la Nación.

# 4. Sobre el registro de información de funcionamiento

A continuación, se presentan los lineamientos para identificar los gastos de funcionamiento focalizados en las políticas transversales de 1) los pueblos

<sup>&</sup>lt;sup>1</sup> Mediante el cual se modifica parcialmente el Decreto 1068 de 2015, Régimen Reglamentario del Sector Hacienda y Crédito Público.

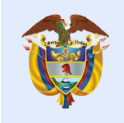

indígenas, comunidades negras, afros, raizales, palenqueros y Rrom, 2) la construcción de paz y 3) la equidad para la mujer. En la tabla se muestran las principales cuentas y los lineamientos de identificación de recursos.

| Principales cuentas       | Lineamiento                                    |
|---------------------------|------------------------------------------------|
|                           | Reportar los equipos de trabajo (Direcciones,  |
|                           | Subdirecciones, Grupos de trabajo o            |
| Gastos de personal        | funcionarios) dedicados 100% a atender la      |
|                           | política transversal y/o aquellos creados para |
|                           | tal fin.                                       |
|                           | Reportar los profesionales por prestación de   |
| Adquisición de bienes y   | servicios contratados y dedicados 100% a       |
| servicios                 | atender la política transversal y/o aquellos   |
|                           | creados para tal fin.                          |
|                           | Reportar las transferencias que ejecute la     |
| Transferencias corrientes | entidad para dar cumplimiento a los            |
|                           | compromisos asumidos en la política            |
|                           | transversal.                                   |

**Nota:** Es importante señalar que, si los funcionarios o grupos de trabajo no están dedicados el 100% a atender la política transversal, no se debe hacer el reporte de la información relacionada con los rubros presupuestales respectivos.

**Ejemplo**, si dentro de la entidad existe un grupo de funcionarios o se crea un grupo para atender la política de indígenas el gasto de personal que generen dichos funcionarios y los gastos de adquisión de bienes y servicios generados por la contratación de personal para la atenicón de la política de indígenas deberá ser reportado como gasto de funcionamiento, si dichos funcionarios no atienden de manera exclusiva dicha política no deben ser registrados los gastos de funcionamiento que generen.

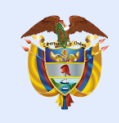

## 5. Procedimiento

## 5.1. Ingreso al sistema

 Se digita el usuario y contraseña que fue notificado al correo electrónico de la persona responsable de registro y se selecciona la aplicación disponible TRAZA.

| 🔺 Usuarios MinHacienda    |                                                                                                    |
|---------------------------|----------------------------------------------------------------------------------------------------|
| Iniciar Sesión            |                                                                                                    |
| Login Usuario             | 4                                                                                                    |
| Login                     | Recordar Contraseña                                                                                                    |
| Contraseña                | Si olvidó su contraseña puede recuperarla<br>ingresando al enlace "¿Olvidaste tu contraseña?".<br>Por medio de esta opción le enviaremos a su correo<br>electrónico una clave temporar que por seguridad,<br>estará habilitada solo una hora después de |
|                           | وenerada.<br>ذOlvidaste tu contraseña?                                                                                                    |
| ¿Olvidaste tu contraseña? | 💡 Recordar mis datos                                                                                                    |
|                           | Sí y solo si estas en un computador seguro puedes<br>seleccionar esta opción para que el sistema<br>recuerde tus credenciales la próxima vez que                                                                                                    |

quieres iniciar sesión.

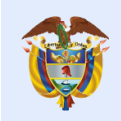

#### Usuarios MinHacienda

#### Bienvenido a MinHacienda

Por medio de esta funcionalidad usted podrá ingresar a las aplicaciones transaccionales del Ministerio de Hacienda y Crédito Público de Colombia. Si es usuario y necesita acceso por favor contáctese con nuestra línea de atención 01-8000-910071.

#### Usted tiene las siguientes aplicaciones disponibles, para ingresar de clic en el botón

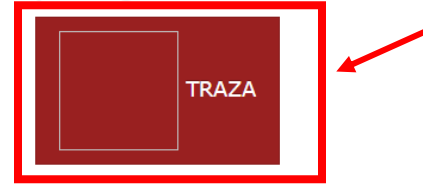

### 5.2. Registrar información reporte de trimestre y cierre de vigencia

- Al ingresar en el costado izquierdo el menú identifica los seguimientos activos y los seguimientos históricos. La ruta Seguimientos/históricos muestra la información registrada en años anteriores, para la vigencia 2019, no existe información de años anteriores dado que es el primer reporte.
- En la ruta de Seguimientos/Activos, se relacionan los seguimientos pendientes de registro de información, en el nombre se identifica el periodo y la política transversal a reportar.
- En las columnas siguientes se observa información sobre el trazador que se está reportando, el periodo del reporte, el estado del registro y el tiempo con el que se cuenta para diligenciar la información.

| X‡TRAZA                            |                                                      |                     |                         | PRUEBAS                 | 🔎 🔺 pru-jplazas5795 📰   |                            |
|------------------------------------|------------------------------------------------------|---------------------|-------------------------|-------------------------|-------------------------|----------------------------|
| ☑ Seguimientos                     | <ul> <li>Seguimientos activos Inido &gt;.</li> </ul> | Activos             |                         |                         |                         |                            |
| Activos                            | 5                                                    |                     |                         |                         |                         |                            |
| Históricos                         | 10 • registros por página                            |                     |                         |                         |                         |                            |
| Seguimiento 🔺 👘                    |                                                      | Trazador            | ÷                       | Periodo 🔅               | Estado registro 🕴       | Disponible para registro 🕴 |
| Clerre Vigencia 2019 Equidad Mujer |                                                      | Equidad de la Mujer |                         | 01/01/2019 - 31/12/2019 | Pendiente               | 24/02/2020 - 14/03/2020    |
|                                    | Programación 2020 Equidad Mujer Equidad de la Mujer  |                     | 30/01/2020 - 07/02/2020 | Borrador                | 24/02/2020 - 14/03/2020 |                            |
|                                    |                                                      |                     |                         |                         |                         | « 1 »                      |

Minhacienda

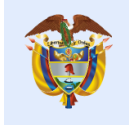

El emprendimiento es de todos

- Para ingresar dar clic en el nombre del seguimiento, El registro consta de información del gasto en dos niveles: 1) Presupuestal y 2) Categorías.
- Información del gasto a nivel Presupuestal, se realiza el registro por cada subcuenta del presupuesto de funcionamiento (gastos de personal, adquisición de bienes y servicios, transferencias corrientes, transferencias de capital, gastos de comercialización y producción, adquisición de activos financieros, disminución de pasivos y gastos por tributos, multas, sanciones e intereses de mora).El sistema traerá automáticamente la apropiación total inicial de la cuenta del SIIF y la entidad registrará la apropiación vigente (a 31 de diciembre de la vigencia anterior) los compromisos, las obligaciones y los pagos exclusivos para la política transversal a reportar.

**Nota:** Para el reporte del cierre de vigencia 2019 la apropiación inicial aparecerá en 0 **por defecto**, a razón de ser el primer reporte que se tiene de los trazadores.

| AZA       |                                                                  |                                                                              |                             |                     | PRUEBAS               |                |                 |         | 🔎 🔺 pru-ji | olazas57§ |
|-----------|------------------------------------------------------------------|------------------------------------------------------------------------------|-----------------------------|---------------------|-----------------------|----------------|-----------------|---------|------------|-----------|
| uimientos | Cierre Vigencia 2019 Equidad Mujer Inicio > Registro seguimiento |                                                                              |                             |                     |                       |                |                 |         |            | DE MINAS  |
|           | Presupu<br>Cuarto Trimestr                                       | JESTO Vigencia 2019<br>e 2019 (01/01/2019 - 31/12/2019)<br>Istros por página |                             |                     |                       |                |                 |         |            |           |
|           |                                                                  |                                                                              |                             |                     |                       | Trazador: Equi | lad de la Mujer |         | - ×        |           |
|           |                                                                  | Cuenta                                                                       | Apropiación Inicial<br>SIIF | Apropiacion Inicial | Apropiación vigente 🍦 | ¢              | Obligaciones    | ₽agos   | Acciones   |           |
|           |                                                                  | 210101A-01<br>Gastos de personal                                             | \$ 77.101.723.000,00        | \$ 0,00             | \$ 0,00               | \$ 0,00        | \$ 0,00         | \$ 0,00 | 0          |           |
|           |                                                                  | 210101A-02<br>Gastos generales                                               | \$ 14.654.520.000,00        | \$ 0,00             | \$ 0,00               | \$ 0,00        | \$ 0,00         | \$ 0,00 | 0          |           |
|           |                                                                  | 210101A-03<br>Transferencias corriente                                       | \$ 62.800.302.000,00        | \$ 0,00             | \$ 0,00               | \$ 0,00        | \$ 0,00         | \$ 0,00 | 0          |           |
|           |                                                                  | 210101A-08<br>NO ESPECIFICADO                                                | \$ 701.529.000,00           | \$ 0,00             | \$ 0,00               | \$ 0,00        | \$ 0,00         | \$ 0,00 | 0          |           |
|           |                                                                  | TOTALES                                                                      | \$<br>155.258.074.000,00    | \$ 0,00             | \$ 0,00               | \$ 0,00        | \$ 0,00         | \$ 0,00 |            |           |
|           | Mostrando 1-4                                                    | de 4 registros                                                               |                             |                     |                       |                |                 |         |            |           |

Para el registro, dar clic en el botón
 de la columna acciones, registrar los valores en cada columna y guardar.

**Nota:** Si después de guardar la información de cada cuenta se requiere modificar los datos por valor cero, **es necesario incluir el número "0" en cada una de las celdas a modificar**, en el caso que el valor sea cambiado por espacios en blanco, el sistema no guardará la modificación.

| Trazador: Equidad de la Mujer |                          |                     |                     |             |              |       |
|-------------------------------|--------------------------|---------------------|---------------------|-------------|--------------|-------|
| Rubro                         | Apropiación Inicial SIIF | Apropiacion Inicial | Apropiación vigente | Compromisos | Obligaciones | Pagos |
| 210101A-01-01-0210-<br>CSF    | \$ 18.428.000.000,00     | \$ 0,00             |                     |             |              |       |
| 210101A-01-01-0310-<br>CSF    | \$ 9.633.723.000,00      | \$ 0,00             |                     |             |              |       |
| 210101A-01-01-0110-<br>CSF    | \$ 49.040.000.000,00     | \$ 0,00             |                     |             |              |       |

- La información de gasto a nivel Categorías, se deberá realizar el registro presupuestal según la naturaleza del gasto que se puede consultar en el anexo del presente Manual.
- Tenga en cuenta que los valores registrados en la información de gasto a nivel
   Presupuestal son el tope máximo que podrá ser categorizado en la información de gasto a nivel Categorías.
- Para el registro de la información de gasto a nivel Categorías, en el menú desplegable seleccionar el rubro a categorizar, la categoría a relacionar y digitar los valores correspondientes a cada uno de las etapas de la cadena presupuestal. Tras verificar las cifras incluidas dar clic en el botón de "Adicionar". El valor total de Categorías debe ser igual al valor registrado en la información de gasto a nivel Presupuestal.
- Al finalizar el registro, dar clic en el botón guardar y enviar. Después de enviada la información, el sistema le informa que al aceptar no podrá realizar modificaciones. Una vez enviado el seguimiento ya no aparecerá en activos si no que hará parte de seguimientos/históricos.

**Nota 1.:** El sistema indicará los recursos máximos que se podrán ingresar de acuerdo a la **información por nivel presupuestal.** 

**Nota 2.:** El reporte de cierre de vigencia es el mismo reporte del trimestre IV de cada vigencia, por tanto, el total de reportes al año es de 5, un reporte inicial y 4 trimestrales.

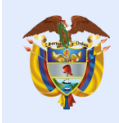

**Nota 3.:** Una vez los valores reportados sean validados de encontrar inconsistencias en la información el sistema remitirá un correo electrónico solicitando verificar la información registrada.

| Categor                                                          | as Vigencia 2019               |                            |                             |                               |                |               |           |   |  |
|------------------------------------------------------------------|--------------------------------|----------------------------|-----------------------------|-------------------------------|----------------|---------------|-----------|---|--|
| Cuarto Trimestre                                                 | 2019 (01/01/2019 - 31/12/2019) |                            |                             |                               |                |               |           |   |  |
| 10 • regi                                                        | stros por página               |                            |                             |                               |                |               |           |   |  |
|                                                                  |                                |                            |                             | Trazador: Equidad de la Mujer |                |               |           |   |  |
|                                                                  | Rubro                          | Categoría 🕴                | Apropiación vigente         | Compromisos 🕴                 | Obligaciones 🕴 | Pagos 🔅       | Acciones  |   |  |
| No existen registros que cumplan con los criterios específicados |                                |                            |                             |                               |                |               |           |   |  |
|                                                                  |                                | TOTALES                    | \$ 0.00                     | \$ 0.00                       | \$ 0.00        | \$ 0.00       |           |   |  |
|                                                                  | Rubro                          | Categoría<br>Seleccionar v | Apropiación vigente<br>0,00 | Compromisos<br>0,00           | Obligaciones   | Pagos<br>0,00 | Adicionar |   |  |
| Mostrando 0 al                                                   | 0 de 0 registros               |                            |                             |                               |                |               |           | ~ |  |
|                                                                  |                                |                            |                             |                               |                |               |           |   |  |
| Guardar y                                                        | Enviar                         |                            |                             |                               |                |               |           |   |  |

### **5.3.** Registrar reporte de inicio de la vigencia

 En la ruta Seguimiento/Activos, aparece la programación de la vigencia actual, el registro consta de información del gasto en dos niveles: 1)
 Presupuestal y 2) Categorías.

| <b>≭</b> TRAZA                        |                                    |                     | PRUEBAS                 |                   | 🔎 🔺 pru-jplazas5795 🛛 📰    |  |  |  |  |
|---------------------------------------|------------------------------------|---------------------|-------------------------|-------------------|----------------------------|--|--|--|--|
| eseguimientos activos teido > Activos |                                    |                     |                         |                   |                            |  |  |  |  |
| Activos                               | tivos                              |                     |                         |                   |                            |  |  |  |  |
| Históricos                            | 10 • registros por página          |                     |                         |                   |                            |  |  |  |  |
|                                       | Seguimiento                        | Trazador 🕴          | Periodo 🗄               | Estado registro 🕴 | Disponible para registro 🕴 |  |  |  |  |
|                                       | Cierre Vigencia 2019 Equidad Mujer | uad de la Mujer     | 01/01/2019 - 31/12/2019 | Pendiente         | 24/02/2020 - 14/03/2020    |  |  |  |  |
|                                       | Programación 2020 Equidad Mujer    | Equidad de la Mujer | 30/01/2020 - 07/02/2020 | Borrador          | 24/02/2020 - 14/03/2020    |  |  |  |  |
|                                       |                                    |                     |                         |                   | « 1 »                      |  |  |  |  |

 Información de gasto a nivel Presupuestal, realizar el registro por cada subcuenta del presupuesto de funcionamiento, donde el sistema traerá automáticamente la apropiación total inicial de la cuenta del SIIF. E<u>I registro</u> realizado por la entidad corresponde a la apropiación inicial que se programa para la ejecutar entre el 1 de enero y el 31 de diciembre de la vigencia reportada exclusiva para la política transversal asociada.

| Ŷ                  | El empre<br>es de too                 | ndimie<br>dos               | nto <sub>Minha</sub>     | acienda                       |                     |                 |                               |  |
|--------------------|---------------------------------------|-----------------------------|--------------------------|-------------------------------|---------------------|-----------------|-------------------------------|--|
|                    |                                       |                             |                          |                               |                     |                 |                               |  |
| GTRAZA             |                                       |                             | PRUEBAS                  |                               |                     | 4 <sup>10</sup> | 🛔 pru-jplazas5795 📲           |  |
| Seguimientos Progr | amación 2020 Equidad Mu               | ijer Inicio > Registro segu | imiento                  |                               |                     | <b>#</b> !      | IINISTERIO DE MINAS Y ENERGIA |  |
|                    |                                       |                             |                          |                               |                     |                 |                               |  |
| Pres               | supuesto Vigencia 2020                |                             |                          |                               |                     |                 |                               |  |
| Inicial 2          | Ineial 2020 (10/01/2020 - 07/02/2020) |                             |                          |                               |                     |                 |                               |  |
| 10                 | 10 • registros por página             |                             |                          |                               |                     |                 |                               |  |
|                    |                                       |                             |                          | Trazador: Equidad de la Mujer |                     |                 |                               |  |
|                    | Cuenta                                | *                           | Apropiación Inicial SIIF | Apropiación                   | Inicial 0           | Accion          | 25                            |  |
| 21010<br>Gastos    | D1A-01<br>s de personal               |                             | \$ 77.101.723.000,00     |                               | \$ 15.000.000,00    |                 |                               |  |
| 21010<br>Gastos    | 01A-02<br>s generales                 | 01A-02<br>s generales       |                          |                               | \$ 0,00             |                 |                               |  |
| 21010<br>Transf    | 01A-03<br>Ferencias corriente         |                             | \$ 62.800.302.000,00     |                               | \$ 5.000.000.000,00 | 0               |                               |  |
| 21010<br>NO ESP    | D1A-08<br>PECIFICADD                  |                             | \$ 701.529.000,00        |                               | \$ 0,00             | 0               |                               |  |
|                    |                                       | TOTALES                     | \$ 155.258.074.000,00    |                               | \$ 5.015.000.000,00 |                 |                               |  |
| Mostrar            | ndo 1-4 de 4 registros                |                             |                          |                               |                     |                 | « 1 »                         |  |

 Para realizar el registro, dar clic en el botón
 de la columna acciones, registrar los valores en cada columna y guardar. Aquí la información puede ser diligenciada en valor o porcentaje.

| 210101A-01 Gastos de perso | onal                     |                     | ×                |
|----------------------------|--------------------------|---------------------|------------------|
| 🖽 Trazador: Equidad de la  | a Mujer                  |                     |                  |
| Rubro                      | Apropiación Inicial SIIF | Apropiación Inicial | %                |
| 210101A-01-01-0210-CSF     | \$ 18.428.000.000,00     | 15.000.000,00       |                  |
| 210101A-01-01-0310-CSF     | \$ 9.633.723.000,00      | 0,00                |                  |
| 210101A-01-01-0110-CSF     | \$ 49.040.000.000,00     | 0,00                |                  |
|                            |                          |                     |                  |
|                            |                          | <b>~</b>            |                  |
|                            |                          |                     | Guardar Cancelar |
|                            |                          |                     |                  |

- Información de gasto a nivel Categorías, realizar el registro presupuestal según la naturaleza del gasto que se puede consultar en el anexo del presente Manual.
- Tenga en cuenta que los valores registrados en la información de gasto a nivel Presupuestal son el tope máximo que podrá ser categorizado en la información de gasto a nivel Categorías.

Minhacienda

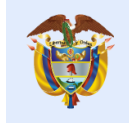

El emprendimiento

es de todos

- Para el registro de la información de gasto a nivel Categorías, en el menú desplegable seleccionar el rubro a categorizar, la categoría a relacionar y digitar el valor de apropiación inicial. Tras verificar las cifras incluidas dar clic en el botón de "Adicionar". El valor total de Categorías debe ser igual al valor registrado en la información de gasto a nivel Presupuestal.
- Al finalizar el registro, dar clic en el botón guardar y enviar. Después de enviada la información, el sistema le informa que al aceptar no podrá realizar modificaciones. Una vez enviado el seguimiento ya no aparecerá en activos si no que hará parte de seguimientos/históricos.

**Nota:** El sistema indicará los recursos máximos que se podrán ingresar de acuerdo a la información por nivel presupuestal

| Categorías vigencia 2020<br>Inicial 2020 (30/03/2020 - 07/02/2020) |                                 |                                    |           |
|--------------------------------------------------------------------|---------------------------------|------------------------------------|-----------|
| regionos por pogina                                                |                                 | Trazador: Equidad de la Mujer      |           |
| Rubro                                                              | Categoría 🕴                     | Apropiación Inicial                | Acciones  |
|                                                                    | No existen registros que cumpla | in con los criterios especificados |           |
|                                                                    | TOTALES                         | \$0.00                             |           |
| Rubro<br>Seleccionar #                                             | Categoría<br>Seleccionar *      | Aproplacion Inicial                | Adicionar |
| Mostrando 0 al 0 de 0 registros                                    |                                 |                                    | **        |
| Guardar y Envlar                                                   |                                 |                                    |           |

#### 5.4. Seguimiento Histórico

Esta función muestra la información histórica del trazador, la vigencia, periodos y la última actualización.

Para ver información al detalle de un seguimiento en específico, dar clic en nombre del seguimiento que se encuentra en la primera columna de la tabla, como en este caso lo muestra la figura siguiente.

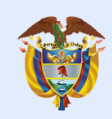

| XGTRAZA                                |                                                      | PRUE                | PRUEBAS  |    |                |  |  |  |  |  |
|----------------------------------------|------------------------------------------------------|---------------------|----------|----|----------------|--|--|--|--|--|
| Administración Seguimientos históricos |                                                      |                     |          |    |                |  |  |  |  |  |
| 🖉 Seguimientos                         | ✓ Seguimientos                                       |                     |          |    |                |  |  |  |  |  |
| Admininistrar Seguimient               | Admininistrar Seguimientos 10 🔻 registros por página |                     |          |    |                |  |  |  |  |  |
| Activos                                |                                                      |                     |          |    |                |  |  |  |  |  |
| Históricos                             | Coguimiento 🔺                                        | Trazador            | Vigencia | \$ | Per            |  |  |  |  |  |
| Cargar Ejecución Acutal SI             | IF <u>inicial 2020</u>                               | Construcción de Paz | 2020     |    | 30/01/2020 - 0 |  |  |  |  |  |
| 🔟 Consultas y Re                       | Nostrando 1-1 de 1 registros                         |                     |          |    |                |  |  |  |  |  |
| a Seguridad                            |                                                      |                     |          |    |                |  |  |  |  |  |

Al dar clic en el link de seguimiento del trazador que se quiere revisar, el sistema muestra la siguiente imagen.

| Adaministical<br>Segurided Segurine Segurine Segur                                                                                                    | TRAZA          |                                                      |                                                            |                    |                                                            |                               |  |
|----------------------------------------------------------------------------------------------------|----------------|------------------------------------------------------|------------------------------------------------------------|--------------------|------------------------------------------------------------|-------------------------------|--|
| inguinientos<br>Consultar y Re<br>ieguridad<br>Presupuesto Vigencia 2020<br>Inter 2000 (2000) Consultar y Re<br>ieguridad<br>Presupuesto Vigencia 2020<br>Inter 2000 (2000) Consultar y Re<br>Inter 2000 (2000) Consultar y Re<br>Inter 2000 (2                                                                                                    | Administración | <ul> <li>✓ Detalle Seguimiento Inicio ≥ P</li> </ul> | uado Sequimiento > Consultar Seguimiento                   |                    |                                                            |                               |  |
| Security 2000           Security 2000         Security 2000<                                                                                                    | eguimientos    |                                                      | ann schonneng - consents schonnente                        |                    |                                                            |                               |  |
| egended Presupuesto Nygencia 2020<br>Nuel 2000 (Ngencia 2020)<br>To e registros por página<br>Tazador: Construcción de Paz<br>Cerenta Apropiación Inicial SIF Apropiación Inicial<br>2000/00-01<br>10 e registros<br>Mottrando 1-1 de 1 registros<br>Mottrando 1-1 de 1 registros<br>Mottrando 1-1 de | onsultas y Re  |                                                      |                                                            |                    |                                                            |                               |  |
| 10 registros por página                                                                                                    | Seguridad      | Presupuesto Vigencia 2020                            |                                                            |                    |                                                            |                               |  |
| Image: segistrop por página         Image: segistrop por página         Image: segistrop por página         Image: segistrop por página         Image: segistrop por página         Image: segistrop por página         Image: segistrop por página         Image: segistrop por página         Image: segistrop por página         Image: segistrop por página         Image: segistrop por página           Image: segistrop por página         Image: segistrop por página         Image: segistrop por pág                                                                                                    |                | Inicial 2020 (30/01/2020 - 07/02/2020)               |                                                            |                    |                                                            |                               |  |
| 10       registros por página         10       registros por página         10       Cuenta       Apropiación Inicial SIIF       Apropiación Inicial         11       2304004.01       \$58.673.723.000,00       \$60.000.000         10       TOTALES       \$58.673.723.000,00       \$60.000.000,00         Nostrando 1-1 de 1 registros       TOTALES       \$58.673.723.000,00       \$60.000.000,00         Cetegorías Vigencia 2020         Nostrando 1-1 de 1 registros         Cetegorías Vigencia 2020         Nostrando 1-1 de 1 registros         Nostrando 1-1 de 1 registros                                                                                                    |                |                                                      |                                                            |                    |                                                            |                               |  |
| Image: construction de Paris         Cuenta         Apropiación incial SIN         Apropiación incial SIN                                                                                                    |                | 10 🔻 registros por página                            |                                                            |                    |                                                            |                               |  |
| Cuenta         Apropiación Inicial SIF         Ø         Apropiación Inicial SIF         Ø         Apropiación Inicial SIF         Ø         Apropiación Inicial SIF         Ø         Apropiación Inicial SIF         Ø         Apropiación Inicial SIF         Ø         Apropiación Inicial SIF         Ø         Apropiación Inicial SIF         Ø         Apropiación Inicial SIF         Ø         Apropiación Inicial SIF         Ø         Secondo Control           Nostrando 1-1 de 1 registros         TOTALES         558.673.723.000,00         560.000.000,00         560.000.000,00         560.000,000,00         560.000,000,00         560.000,000,00         560.000,000,00         560.000,000,00         560.000,000,00         560.000,000,00         560.000,000,00         560.000,000,00         560.000,000,00         560.000,000,00         560.000,000,00         560.000,000,00         560.000,000,00         560.000,000,00         560.000,000,00         560.000,000,00         560.000,000,00         560.000,000,00         560.000,000,00         560.000,000,00         560.000,000,00         560.000,000,00         560.000,000,00         560.000,000,00         560.000,000,00         560.000,000,00         560.000,000,00         560.000,000,00         560.000,000,00         560.000,000,00         560.000,000,00         560.000,000,00         560.000,000,00         560.000,000,00         560.000,000,00         560.000,000,00                                                                                                    |                |                                                      |                                                            |                    |                                                            | Trazador: Construcción de Paz |  |
| 330400A-01     \$58.673.723.000.00     \$66.000.000       Mostrando 1-1 de 1 registros     TOTALES     \$58.673.723.000.00     \$60.000.000       Categorías vigencia 2020       Inicial 2020 colopit/colspan="2">Inicial 2020 colopit/colspan="2">Inicial 2020 colopit/colspan="2"       Inicial 2020 colopit/colspan="2                                                                                                    |                |                                                      | Cuenta                                                     | *                  | Apropiación Inicial SIIF 🔶                                 | Apropiación Inicial 🔶         |  |
| Image: Categoria S Vigencia 2020         Segistros por página         Image: Categoria S Vigencia 2020         Segistros por página           Image: Image:                                                                                                    |                |                                                      | <ul> <li>330400A-01</li> <li>Gastos de personal</li> </ul> |                    | \$ 58.673.723.000,00                                       | \$ 60.000.000,00              |  |
| Mostrando 1-1 de 1 registros           Categorías Vigencia 2020           Musicados (2001/2020- 07/02/2020)           Image: Image:                                                                                                    |                |                                                      |                                                            | TOTALES            | \$ 58.673.723.000,00                                       | \$ 60.000.000,00              |  |
| Categorías Vigencia 2020           Intel 2020 códol (12020 - 07/02/2020)           Intel 2020 códol (12020 - 07/02/2020)           Intel 2020 códol (12020 -                                                                                                    |                | Mostrando 1-1 de 1 registros                         |                                                            |                    |                                                            |                               |  |
| Rubro         Categoria         Apropiación Indicial           330400A.01-01-01-02-CSF         Pilar 1.3 Desarrolio social: SALUD         \$40.000.000.00           330400A.01-01-01-02-CSF         Pilar 1.3 Desarrolio social: SALUD         \$20.000.000.00           330400A.01-01-0310-CSF         Pilar 1.4.Desarrolio social: EDUCACIÓN RURAL         \$20.000.000.00           330400A.01-01-0310-CSF         Pilar 1.4.Desarrolio social: EDUCACIÓN RURAL         \$10.000.000.00           330400A.01-01-0310-CSF         Pilar 1.1. Ordenamiento social de la propiedad         \$10.000.000.00           330400A.01-01-0310-CSF         Pilar 1.1. Ordenamiento social de la propiedad         \$10.000.000.00           330400A.01-01-0310-CSF         Pilar 1.1. Ordenamiento social de la propiedad         \$10.000.000.00           330400A.01-01-0310-CSF         Pilar 1.1. Ordenamiento social de la propiedad         \$10.000.000.00                                                                                                    |                | registros por pagina                                 |                                                            |                    |                                                            |                               |  |
| 330400A-01-01-01-00-CSF         Filar 1.3 Deservatio social: SALUD         \$ 40,000,000,0           330400A-01-01-01-01-05F         Pilar 1.3 Deservatio social: SALUD         \$ 40,000,000,0           330400A-01-01-0310-CSF         Pilar 1.4. Deservatio social: EDUCACIÓN RURAL         \$ 10,000,000,0           330400A-01-01-0310-CSF         Pilar 1.4. Deservatio social: EDUCACIÓN RURAL         \$ 10,000,000,0           330400A-01-01-0310-CSF         Pilar 1.1. Ordenamiento social: EDUCACIÓN RURAL         \$ 10,000,000,0           330400A-01-01-0310-CSF         Pilar 1.1. Ordenamiento social: EDUCACIÓN RURAL         \$ 10,000,000,0                                                                                                    |                |                                                      | Rubro                                                      |                    | Categoría ÷                                                | Aproplación Inicial           |  |
| 330400A-01-01-0110-CSF         Pilar 1.3 Desarrollo social: SALUD         \$ 40,000,000,0           330400A-01-01-0310-CSF         Pilar 1.4, Desarrollo social: EDUCACIÓN RURAL         \$ 20,000,000,0           330400A-01-01-0310-CSF         Pilar 1.4, Desarrollo social: EDUCACIÓN RURAL         \$ 10,000,000,0           330400A-01-01-0310-CSF         Pilar 1.1, Ordenamiento social: EDUCACIÓN RURAL         \$ 10,000,000,0           330400A-01-01-0310-CSF         Pilar 1.1, Ordenamiento social: EDUCACIÓN RURAL         \$ 10,000,000,0                                                                                                    |                |                                                      | 330400A-01-01-0110-CSF                                     |                    |                                                            | \$ 40.000.000,00              |  |
| 330400A.01.01.0310.CSF         Plar 1.4. Desarrollo social: EDUCACIÓN RURAL         \$ 10,000.000.0           330400A.01.01.0310.CSF         Plar 1.1. Ordenamiento social de la propiedad         \$ 10,000.000.0           330400A.01.01.01.0310.CSF         Plar 1.1. Ordenamiento social de la propiedad         \$ 10,000.000.0           Unal y uso del suelo         Total         \$ 60,000.000.000.000.000.000.000.000.000.0                                                                                                    |                |                                                      | 330400A-01-01-0110-CSF                                     | Pilar 1            | .3 Desarrollo social: SALUD                                | \$ 40.000.000,00              |  |
| 330400A-01-01-0310-CSF         Pilar 1.4. Desarrollo social: EDUCACIÓN RURAL         \$10.000.000,0           330400A-01-01-0310-CSF         Pilar 1.1. Ordenamiento social de la propiedad         \$10.000.000,0           rural y uso del suelo         Total         \$6.000.000,0                                                                                                    |                |                                                      | 330400A-01-01-0310-CSF                                     |                    |                                                            | \$ 20.000.000,00              |  |
| 330400A-01-01-0310-CSF         Pilar 1.1. Ordenamiento social de la propiedad<br>rural y uso del suelo         \$10.000.000.0           Total         \$60.000.000.0                                                                                                    |                |                                                      | 330400A-01-01-0310-CSF                                     | Pilar 1            | .4. Desarrollo social: EDUCACIÓN RURAL                     | \$ 10.000.000,00              |  |
| Total \$ 60.000.000.00                                                                                                    |                |                                                      | 330400A-01-01-0310-CSF                                     | Pilar 1<br>rural ; | .1. Ordenamiento social de la propiedad<br>y uso del suelo | \$ 10.000.000.00              |  |
|                                                                                                    |                |                                                      |                                                            |                    | Total                                                      | \$ 60.000.000.00              |  |
| Mostrando 1-3 de 3 registros                                                                                                    |                | Mostrando 1-3 de 3 registros                         |                                                            |                    |                                                            |                               |  |
|                                                                                                    |                |                                                      |                                                            |                    |                                                            |                               |  |
|                                                                                                    |                |                                                      |                                                            |                    |                                                            |                               |  |
|                                                                                                    |                | Volver                                               |                                                            |                    |                                                            |                               |  |
| Volver                                                                                                    |                |                                                      |                                                            |                    |                                                            |                               |  |
| Volver                                                                                                    |                |                                                      |                                                            |                    |                                                            |                               |  |

La información presentada contiene el detalle del seguimiento del Presupuesto, la categoría, el rubro, la cuenta, apropiación Inicial.

Dar clic en el botón Volver, ubicado en la parte inferior izquierda, para regresar el listado de seguimientos históricos.

Para el año 2019, año inicial de reporte no aparecen históricos hasta tanto no se haga el primer registro de información.